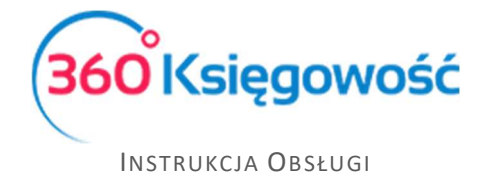

## Faktura korygująca sprzedaży

W programie 360 Księgowość, aby wystawić fakturę korektę dotyczącą sprzedaży, należy wybrać z listy już zaksięgowanych faktur tę, której korekta będzie dotyczyła. Dla poszczególnych rodzajów ksiąg będzie to odpowiednio menu:

Pełna księgowość - Sprzedaż > Faktury i inne dowody sprzedaży

KPiR Przychody > Sprzedaż i wystawianie faktur

| Klient              |                       | Sta      | tus podatnika VA | T - Biała Lista | Data Wy | ystawienia  |               | Termin plat  | ności      |      | Data Spi     | rzedaży                      |         | Dokument |      |            |  |  |
|---------------------|-----------------------|----------|------------------|-----------------|---------|-------------|---------------|--------------|------------|------|--------------|------------------------------|---------|----------|------|------------|--|--|
| Jan Nowak           |                       |          |                  |                 |         | 2021-08-03  |               |              | 2021-08-10 |      |              | 2021-08-03                   |         | Faktura  |      | ~          |  |  |
| Adres               |                       |          |                  |                 |         | dokumentu   |               |              |            |      | Waluta       |                              |         |          |      |            |  |  |
|                     |                       |          |                  |                 |         | 2/08/2021   |               |              |            |      | PLN          | PLN                          |         |          |      |            |  |  |
|                     |                       |          |                  |                 | Osoba k | contaktowa  |               |              |            |      | Dział        | Dział Centrum Kosztów Projel |         |          |      |            |  |  |
|                     |                       |          |                  |                 |         |             |               |              |            |      |              |                              |         |          |      |            |  |  |
| Płatnik             |                       |          |                  |                 | NIP     |             |               |              |            |      |              |                              |         |          |      |            |  |  |
| KATARZYNA BAR       | TOSZEWICZ, K.B. Perfe | ekcja    |                  |                 |         |             |               |              |            |      |              |                              |         |          |      |            |  |  |
| Rodzaj procedury sj | przedaży              | Typ doku | mentu            |                 |         |             |               |              |            |      |              |                              |         |          |      |            |  |  |
|                     |                       | Nie do   | tyczy            | ~               |         |             |               |              |            |      |              |                              |         |          |      |            |  |  |
| Sprzedaż środko     | ów trwałych           |          |                  |                 |         |             |               |              |            |      | Ceny         | / brutto                     |         |          |      |            |  |  |
| Artykuł / Usłu      | Opis                  | llość    | Miara            | Cena            | VAT     | Kwota netto | Konto         |              | Rabat %    | T Ce | ntrum Koszt  | Magazyn                      | Projekt | Da       | ział | Data VAT   |  |  |
| TOW 23%             | Sprzedaż towarów 2    | 1,000    | szt.             | 5 000,00 2      | 3%      | 5 000,00    | 70123 - Sprze | edaż - VAT 🕻 | 0,00       | Р    | E            |                              | E       |          |      | 2021-08-03 |  |  |
| Dodaj płatność      |                       |          |                  |                 |         |             |               |              |            |      | Kwota netto  |                              |         |          |      | 5 000 00   |  |  |
|                     |                       |          |                  |                 |         |             |               |              |            |      | Kwota VAT    |                              |         |          |      | 1 150.00   |  |  |
|                     |                       |          |                  |                 |         |             |               |              |            |      | Zaokrąglenie | e 0 ~                        |         |          |      | 0,00       |  |  |
|                     |                       |          |                  |                 |         |             |               |              |            |      | SUMA         |                              |         |          |      | 6 150.00   |  |  |
|                     |                       |          |                  |                 |         |             |               |              |            |      | 7.00/00/0    |                              |         |          |      | 0.00       |  |  |
|                     |                       |          |                  |                 |         |             |               |              |            |      | zaplacono    |                              |         |          |      | 0,00       |  |  |
|                     |                       |          |                  |                 |         |             |               |              |            |      |              |                              |         |          |      | -          |  |  |
| Dodatkowe info      | ormacje Kopiu         | Ú .      | Utwórz korektę   |                 |         |             |               |              |            |      |              |                              |         |          |      |            |  |  |

Klikamy kafelek Utwórz korektę otworzy się okno z tymi samymi danymi co w fakturze pierwotnej, ale ilość w wierszu artykułu będzie ze znakiem minus.

| Klient Status podatnika VAT - Biała List              | Data Wystawienla                                   | Termin płatności       | Data Sprzedaży            | Dokument               |  |  |
|-------------------------------------------------------|----------------------------------------------------|------------------------|---------------------------|------------------------|--|--|
| Jan Nowak                                             | 2021-08-05                                         | 2021-08-12             | 2021-08-05                | Faktura korygująca 🗸 🗸 |  |  |
| Adres                                                 | Numer dokumentu                                    |                        | Waluta                    |                        |  |  |
|                                                       | KOR/22                                             |                        | PLN                       | ~                      |  |  |
|                                                       | Osoba kontaktowa                                   |                        | Dział Centrum k           | Kosztów Projekt        |  |  |
|                                                       |                                                    |                        | ×                         | × ×                    |  |  |
| Platnik                                               | NIP                                                |                        |                           |                        |  |  |
| KATARZYNA BARTOSZEWICZ, K.B. Perfekcja                |                                                    |                        |                           |                        |  |  |
| Rodzaj procedury sprzedaży Typ dokumentu              |                                                    |                        |                           |                        |  |  |
| V Nie dotyczy V                                       |                                                    |                        |                           |                        |  |  |
| Sprzedaż środków trwałych                             |                                                    |                        | Ceny brutto               |                        |  |  |
| Artykul / Us Opis Ilość Miara Cena VAT                | Kwota netto Konto                                  | Raba T Faktura do sk C | entrum Kosz Magazyn Proje | kt Dział Data VAT      |  |  |
| TOW 23% 💙 Sprzedaż towarów -1,000 szt. 💙 5 000,00 23% | <ul> <li>-5 000,00 70123 - Sprzedaż - V</li> </ul> | 🗶 0,00 P 🗉             | E 🗸                       | E 2021-08-05 ⊟         |  |  |
|                                                       | Now                                                | / wiersz               |                           |                        |  |  |
| Dodaj płatność                                        |                                                    | к                      | wota netto                | -5 000 00              |  |  |
|                                                       |                                                    | ĸ                      | wota VAT                  | -1 150.00              |  |  |
|                                                       |                                                    | z                      | aokraglenie 0 🗸           | 0.00                   |  |  |
|                                                       |                                                    | -                      | LIMA                      | -6 150.00              |  |  |
|                                                       |                                                    |                        |                           | -0 130,00              |  |  |
|                                                       |                                                    | Z                      | aplacono                  | 0,00                   |  |  |

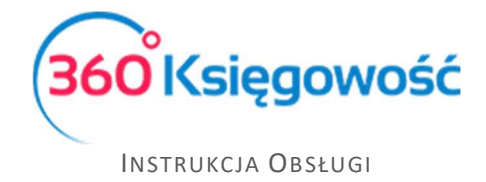

Uzupełnij datę faktury oraz numer dokumentu (numer korekty). W przypadku gdy korekta dotyczy całości faktury, czyli jest tak zwaną "korektą do zera" wystarczy "Zapisać" fakturę.

Jeśli natomiast, korekta dotyczy tylko <u>pewnej części wartości artykułu</u> zakupionego, należy dodać Nowy wiersz i uzupełnić o dane zawierające się w wierszu faktury pierwotnej, wprowadzamy poprawną wartość zakupu i zatwierdzamy fakturę

| Klient           |                    | datnika VAT - Bia | la Lista  | Data Wystawienia Termin platności |     |                 |                       |                 | Data Sprzeda |               | Dokument        |         |                    |   |       |            |
|------------------|--------------------|-------------------|-----------|-----------------------------------|-----|-----------------|-----------------------|-----------------|--------------|---------------|-----------------|---------|--------------------|---|-------|------------|
| Jan Nowak        |                    |                   |           |                                   |     | 2021-08-05      | 2021-08-12            |                 |              | 2021-08-0     | 2021-08-05      |         | Faktura korygująca |   | ×     |            |
| Adres            |                    |                   |           |                                   |     | Numer dokumentu |                       |                 |              |               | Waluta          |         |                    |   |       |            |
|                  |                    |                   |           |                                   |     | KOR/22          |                       |                 |              |               | PLN             |         |                    |   |       |            |
|                  |                    |                   |           | Osoba kontaktowa                  |     |                 |                       | Dział Centrum ł |              |               | Kosztów Projekt |         |                    |   |       |            |
| Płatnik          |                    |                   |           |                                   |     | NIP             |                       |                 |              |               |                 |         |                    |   |       |            |
| KATARZYNA BA     | RTOSZEWICZ, K.B. P | erfekcja          |           |                                   |     |                 |                       |                 |              |               |                 |         |                    |   |       |            |
| Rodzaj procedury | sprzedaży          | Тур с             | lokumentu |                                   |     |                 |                       |                 |              |               |                 |         |                    |   |       |            |
|                  |                    | Ni                | e dotyczy |                                   | ×   |                 |                       |                 |              |               |                 |         |                    |   |       |            |
| Sprzedaż środ    | ków trwałych       |                   |           |                                   |     |                 |                       |                 |              |               | Ceny brut       | to      |                    |   |       |            |
| Artykuł / Us     | Opis               | llość             | Miara     | Cena                              | VAT | Kwota netto     | Konto                 | Raba            | Т            | Faktura do sk | Centrum Kosz    | Magazyn | Projekt            | 1 | Dział | Data VAT   |
| TOW 23%          | Sprzedaż towarów   | -1,000            | szt.      | 5 000,00                          | 23% | -5 000,00       | 70123 - Sprzedaż - VA | 0,00            | Ρ            | E             | E               |         |                    | E |       | 2021-08-05 |
| TOW 23%          | Sprzedaż towarów   | 1,000             | szt.      | 3 000,00                          | 23% | 3 000,00        | 70123 - Sprzedaż - VA | 0,00            | Ρ            |               | E               |         |                    | E |       | 2021-08-05 |
| Dodaj platnoś    | ć                  |                   |           |                                   |     |                 |                       |                 |              |               | Kwota netto     |         |                    |   |       | -2 000,00  |
|                  |                    |                   |           |                                   |     |                 |                       |                 |              |               | Kwota VAT       |         |                    |   |       | -460,00    |
|                  |                    |                   |           |                                   |     |                 |                       |                 |              |               | Zaokrąglenie    | 0 ~     |                    |   |       | 0,00       |
|                  |                    |                   |           |                                   |     |                 |                       |                 |              |               | SUMA            |         |                    |   |       | -2 460,00  |
|                  |                    |                   |           |                                   |     |                 |                       |                 |              |               | Zapłacono       |         |                    |   |       | 0,00       |

Możemy korektę rozliczyć z fakturą oryginalną, w menu Płatności > Transakcje > Klient/Dostawca – Rozliczenie > Nowa płatność > Rozrachunki z klientami wskazujemy właściwego Klienta,

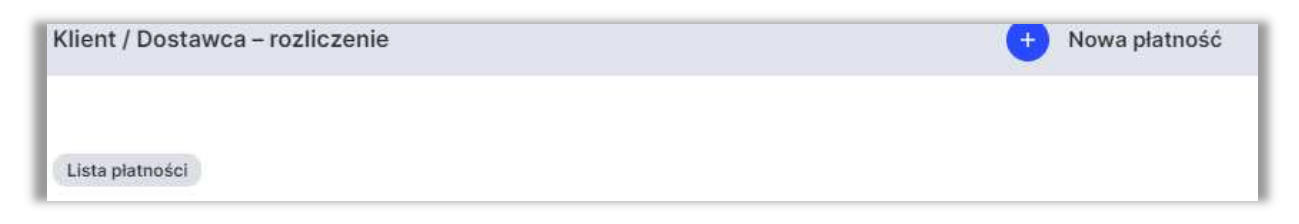

Po kliknięciu opcji Nowa płatność pojawi nam się lista dokumentów otrzymanych od wybranego dostawcy. Wystarczy teraz zaznaczyć fakturę pierwotną i korektę, aby dokonać rozliczenia.

| Nazwa Banku            |         |              |                                             |                        |      | Sałdo              |        |                                   |        |                    |  |  |  |  |  |
|------------------------|---------|--------------|---------------------------------------------|------------------------|------|--------------------|--------|-----------------------------------|--------|--------------------|--|--|--|--|--|
| Odbiorca/Dostawca komp | iensata |              |                                             |                        | 0,00 |                    |        |                                   |        |                    |  |  |  |  |  |
| Data                   |         |              |                                             | Numer dokumentu        |      |                    | Waluta |                                   |        |                    |  |  |  |  |  |
| 2021-08-31             |         | 8            |                                             |                        |      | PLN                |        |                                   |        |                    |  |  |  |  |  |
| Klienci                |         |              |                                             |                        |      |                    |        |                                   |        |                    |  |  |  |  |  |
| Jan Nowak              |         |              | ~                                           |                        |      |                    |        |                                   |        |                    |  |  |  |  |  |
| Klient / Dostawca      | ۹       | Do zapłaty Q | Opis                                        | ٩                      |      | Termin płatności Q | Kwota  | Wybi.                             | Waluta | Płatnik/Odbiorca p |  |  |  |  |  |
| Jan Nowak              |         | 1 230,00     | Numer faktury FV/ 1022/02/2019 (08.02.2019) |                        |      | 2019-02-15         | i 0    | 0,00 D PLN                        |        | Jan Nowak          |  |  |  |  |  |
| Jan Nowak              |         | -18 191,70   | Numer faktury KOR/1                         | 6 (17.07.2019)         |      | 2019-07-24         | ч о    | 0,00                              |        | Jan Nowak          |  |  |  |  |  |
| Jan Nowak              |         | 17 991,70    | Numer faktury FV/ 10                        | 39/2019 (17.07.2019)   |      | 2019-07-24         | 0      | 00 🗌                              | PLN    | Jan Nowak          |  |  |  |  |  |
| Jan Nowak              |         | 3 690,00     | Numer faktury TM/2                          | 2/08/2021 (03.08.2021) |      | 2021-08-10         | 2 460  | 00                                | PLN    | Jan Nowak          |  |  |  |  |  |
| Jan Nowak              |         | 0,00         | Numer faktury KOR/2                         | 2 (05.08.2021)         |      | 2021-08-12         | -2 460 | 00 🔽                              | PLN    | Jan Nowak          |  |  |  |  |  |
|                        |         |              |                                             |                        |      |                    | Kwota  |                                   |        | 0,00               |  |  |  |  |  |
|                        |         |              |                                             |                        |      |                    | Z      | Zapisz Zapisz i dodaj nowy dokume |        |                    |  |  |  |  |  |

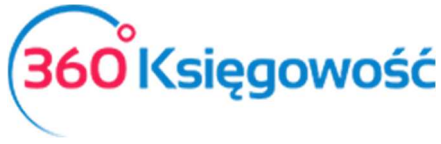

INSTRUKCJA OBSŁUGI

<u>Suma pozycji musi równać się 0,00</u>, inaczej system nie zatwierdzi dokumentu i nie rozliczy kompensaty, dlatego też, jeśli dokumenty są różnej wartości po ich zaznaczeniu należy ręcznie dostosować kwotę tak jak na przykładzie powyżej.

Po zapisaniu kompensaty na fakturze pierwotnej pojawi się informacja, że faktura została w części (lub całości) rozliczona.

| Klient             | Klient Status podatnika VAT - Biała Lista |          |       |          | Data V | Data Wystawienia |               |             | ności   |        | Data S      | przedaży          |            | Dokument |         |            |  |
|--------------------|-------------------------------------------|----------|-------|----------|--------|------------------|---------------|-------------|---------|--------|-------------|-------------------|------------|----------|---------|------------|--|
| Jan Nowak          |                                           |          |       |          | 202    | 2021-08-03       |               |             | 10      |        | 2021        | 2021-08-03        |            |          | Faktura |            |  |
| Adres              |                                           |          |       |          | Nume   | r dokumentu      |               |             |         | Waluta | Waluta      |                   |            |          |         |            |  |
|                    |                                           |          |       |          | TM/    | 22/08/2021       |               |             | PLN     | PLN    |             |                   |            |          |         |            |  |
|                    |                                           |          |       |          |        | kontaktowa       |               |             |         |        | Dział       |                   | Centrum Ki | osztów   | Projekt |            |  |
|                    |                                           |          |       |          |        |                  |               |             |         |        |             |                   |            |          |         |            |  |
| Distail            |                                           |          |       |          | NID    |                  |               |             |         |        |             |                   |            |          |         |            |  |
| lan Nowak          |                                           |          |       |          | INIP   |                  |               |             |         |        |             |                   |            |          |         |            |  |
| Junitonak          |                                           |          |       |          |        |                  |               |             |         |        |             |                   |            |          |         |            |  |
| Rodzaj procedury s | przedaży                                  | Typ doku | mentu |          |        |                  |               |             |         |        |             |                   |            |          |         |            |  |
|                    |                                           | Nie do   | tyczy | ~        |        |                  |               |             |         |        |             |                   |            |          |         |            |  |
| Sprzedaż srodk     | ow trwałych                               |          |       |          |        |                  | 10            |             |         |        | Cer         | iy brutto         |            |          |         |            |  |
| Artykuł / Usłu     | Opis                                      | llosc    | Miara | Cena     | VAT    | Kwota netto      | Konto         | dož - VAT ( | Rabat % | T Cen  | trum Koszt  | Magazyn           | Projekt    | D        | ział    | Data VAT   |  |
| 1011 23%           | Spizedaz towarow z                        | 1,000    | 521.  | 5 000,00 | 2370   | 5 000,00         | 70123 - 3pize | udz - vai i | 0,00    | F      |             |                   |            |          |         | 2021-08-03 |  |
| Dodaj płatność     |                                           |          |       |          |        |                  |               |             |         |        | Kwota nett  | D                 |            |          |         | 5 000,00   |  |
|                    |                                           |          |       |          |        |                  |               |             |         |        | Kwota VAT   |                   |            |          |         | 1 150,00   |  |
|                    |                                           |          |       |          |        |                  |               |             |         |        | Zaokrąglen  | ie 0 🗸            |            |          |         | 0,00       |  |
|                    |                                           |          |       |          |        |                  |               |             |         |        | SUMA        |                   |            |          |         | 6 150.00   |  |
|                    |                                           |          |       |          |        |                  |               |             |         |        | 7.0010.0000 |                   |            |          |         | 2 460 00   |  |
|                    |                                           |          |       |          |        |                  |               |             |         |        | Zapłacono   | Odbiorca/Dostawca |            |          |         | 2 400,00   |  |
|                    |                                           |          |       |          |        |                  |               |             |         |        | kompensa    | ta 31.08.2021     |            |          |         | 2 460,00   |  |
|                    |                                           |          |       |          |        |                  |               |             |         |        | Pozostało o | to zaplaty        |            |          |         | 3 890,00   |  |

W <u>Pełnej Księgowości</u> poprawność zapisów dla powyższych operacji, można sprawdzić klikając kafelek

Transakcja RC-

pokazujący się w górnym prawym rogu strony.

W <u>KPiR</u> należy sprawdzić poprawność wprowadzonej faktury w ewidencji KPIR w menu Ewidencje > KPIR

.....

Jeżeli masz jakiekolwiek wątpliwości:

- napisz do nas: pomoc@360ksiegowosc.pl
- zadzwoń do nas: +22 30 75 777
- skorzystaj z czatu

Odwiedź też naszą stronę 360 Księgowość.

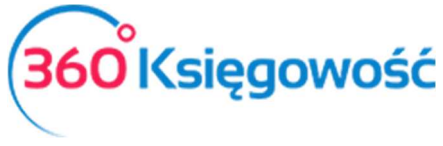

INSTRUKCJA OBSŁUGI

Pozdrawiamy!

Zespół 360 Księgowość